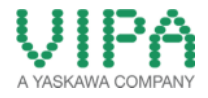

# 'How-To-Do'

## **EtherCAT Communication with CPU 300S**

With the SIMATIC Manager from SIEMENS AG

## Content

| Eth | nerCAT | Communication with CPU 300S                                         | . 1 |
|-----|--------|---------------------------------------------------------------------|-----|
| 1   | Gene   | eral                                                                | . 2 |
| 1   | .1     | Information                                                         | . 2 |
| 1   | .2     | Reference                                                           | . 2 |
| 2   | Step   | by step Hardware Configuration                                      | . 3 |
| 2   | 2.1    | Hardware configuration of the EtherCAT master systems               | . 3 |
| 2   | 2.2    | Configuration of the EtherCAT Slave                                 | 13  |
| 2   | 2.3    | Transfer Configuration of the EtherCAT Slave into the VIPA CPU 300S | 18  |
| 3   | Revi   | sion History                                                        | 19  |
| 3   | 3.1    | Changes:                                                            | 19  |

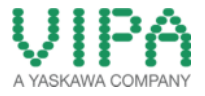

### 1 General

### 1.1 Information

This 'How-To-Do' describes how you can configure the VIPA CPU 315-4EC-12 as EtherCAT master system in SIMATIC Manager from Siemens. The EtherCAT slave (SILO 053-1EC00), which has to be parameterized for the EtherCAT system, will be configured and parameterized in *SPEED7 EtherCAT Manager*.

You can find a detailed description of the CPU 315-4EC-12 and the SILO IM 053-1EC00 in the manuals under the links:

#### CPU 315-4EC-12:

http://www.vipa.com/en/service-support/manuals/control-systems/300s/ SILO IM 053-1EC00: \_http://www.vipa.com/en/service-support/manuals/io-systems/slio/

#### 1.2 Reference

In this 'How-To-Do' principal procedures are described by means of examples. You can download the required GSD file as well as the zip archive, which contains **SPEED7 EtherCAT Manager**, from the website <u>http://www.vipa.com/de/service-support/downloads/.</u>

Liability for material defects and defects of this documentation, especially for the correctness, accuracy, freedom and protection or third party rights, completeness and / or usability - except for willful misconduct or bad faith - is excluded.

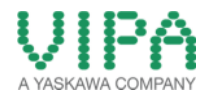

- 2 Step by step Hardware Configuration
- 2.1 Hardware configuration of EtherCAT master systems (SIMATIC Manager / SIEMENS AG)
  - 1. Start SIMATIC Manager from SIEMENS AG and open a new projekt.

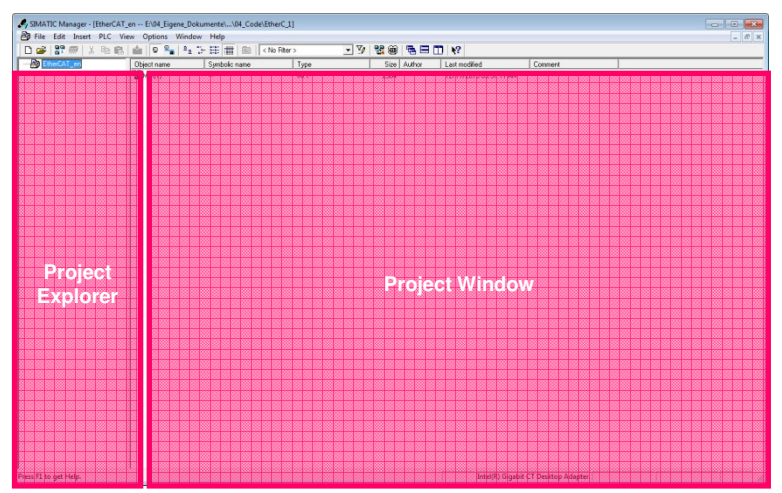

Figure 1: structure of SIMATIC Manager from SIEMENS AG

2. Insert a ,SIMATIC 300-Station'.

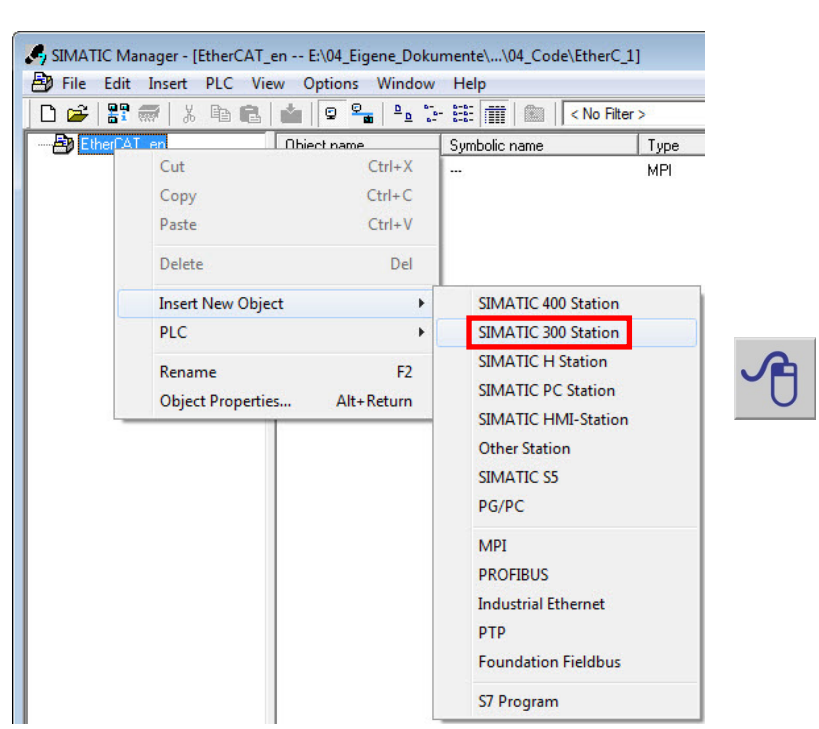

Figure 2: Configuration of a SIMATIC 300-Station

3. Select the new integrated *,SIMATIC 300-Station*<sup>+</sup> and open **'HW Config'** by double clicking on *,Hardware*<sup>+</sup>.

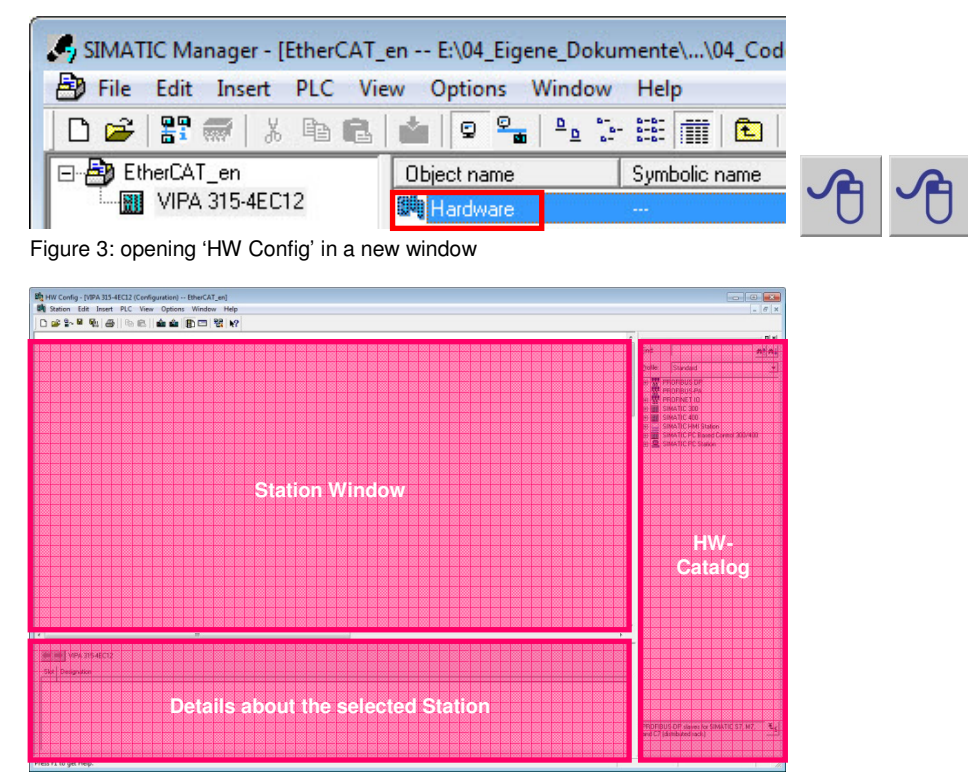

Figure 4: structure of the 'HW Config' in the SIMATIC Manager from SIEMENS AG

4. Navigate in the 'HW Catalog' to the folder *,SIMATIC 300 -> Rack-300*' and integrate the object *,Rail*'via *,Drag&Drop*' into the station window.

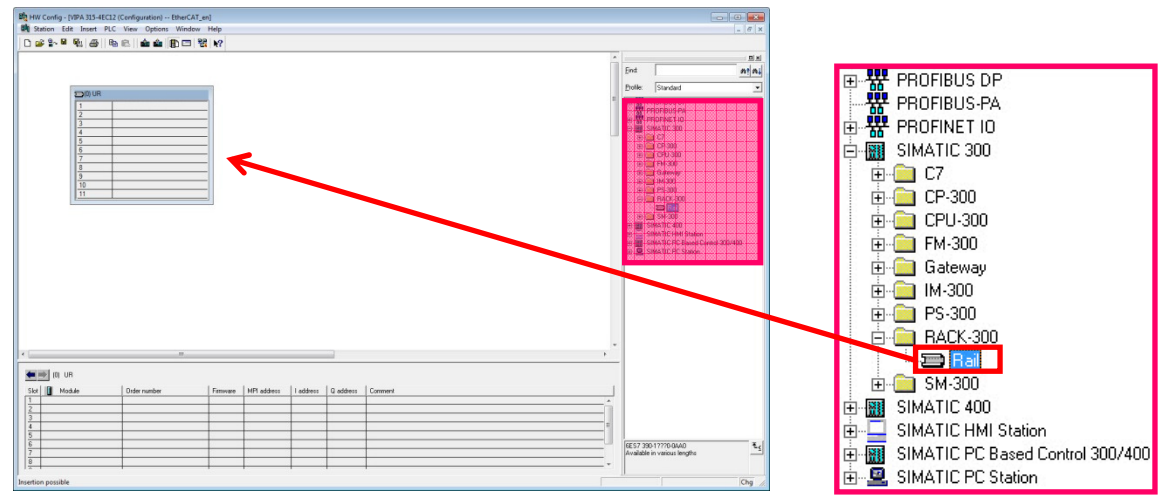

Figure 5: Integration of a profile rail into the station window

5. For configuration of the VIPA CPU 315-4EC12 select the folder ,SIMATIC 300 -> CPU-300 -> CPU 315-2PN/DP -> 6ES7 315-2EH14-0AB0'. Select the CPU 315-2 PN/DP (6ES7 315-2EH14-0AB0 V3.2) and insert it into Slot 2 of the 300 rack via ,Drag&Drop'.

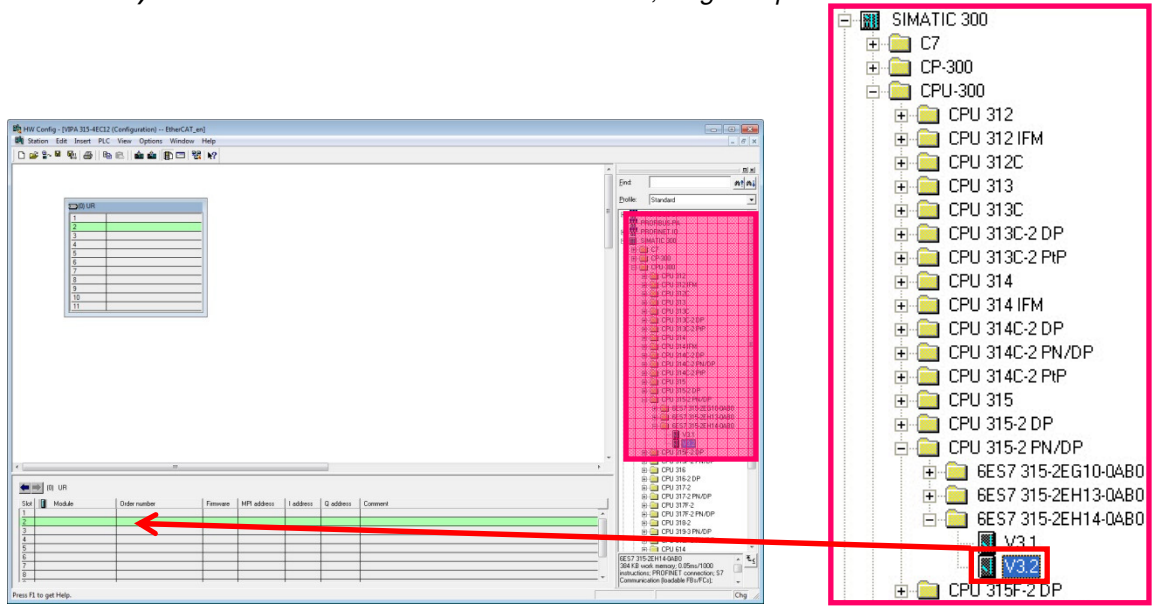

Figure 6: Integration of the CPU 315-2 PN/DP into the 300 rack

6. Now a dialogue window opens, in which you can configure the Ethernet interface of the CPU. Fill in the requested IP address and subnet mask of your CPU (EtherCAT system) into the dedicated fields. For creation of a new Ethernet line, in this case for the EtherCAT master system, click on <New>.

Figure 7: Parameterization the Ethernet (EtherCAT) interface of the CPU

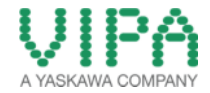

7. In the properties window you can name your Ethernet subnet. In this 'How-To-Do' example, the subnet is named "**EtherCAT System".** Close both windows with <OK>.

| 1                                   |                                                                |
|-------------------------------------|----------------------------------------------------------------|
| Name:                               | EtherCAT System                                                |
| S7 subnet ID:                       | 00B3 - 0004                                                    |
| Project path:                       |                                                                |
| Storage location<br>of the project: | E:\04_Eigene_Dokumente\Projekte\01_How-To-Do\Erstellt\HTD_3005 |
| Author:                             |                                                                |
| Date created:                       | 12/11/2013 10:27:47 AM                                         |
|                                     | 12/11/2013 10:27:47 AM                                         |
| Last modified:                      |                                                                |
| Last modified:<br>Comment:          |                                                                |
| Last modified:<br>Comment:          |                                                                |

Figure 8: Assigning names for the subnet of the CPU (EtherCAT)

8. Now you should see the CPU 315-2 PN/DP with the appended Ethernet rail in the station window.

|                                                                                                    | *                                                                                                    |
|----------------------------------------------------------------------------------------------------|----------------------------------------------------------------------------------------------------|
|                                                                                                    | Ent                                                                                                    |
| 2750 UD                                                                                                    | Etolle: Standard                                                                                                    |
| 1         1         1         1         1         1         1         1         1         1         1         1         1         1         1         1         1         1         1         1         1         1         1         1         1         1         1         1         1         1         1         1         1         1         1         1         1         1         1         1         1         1         1         1         1         1         1         1         1         1         1         1         1         1         1         1         1         1         1         1         1         1         1         1         1         1         1         1         1         1         1         1         1         1         1         1         1         1         1         1         1         1         1         1         1         1         1         1         1         1         1         1         1         1         1         1         1         1         1         1         1         1         1         1         1         1         1 | 1817 C Spein (10)<br>■ ■ M Protector C<br>■ ■ M Protector C<br>■ ■ Marcine C<br>■ ■ Marcine C<br>■ Marcine C<br>■ ■ Marcine C<br>■ Marcine C<br>■ Ma                                                                                                    |
|                                                                                                    |                                                                                                    |
|                                                                                                    | <ul> <li></li></ul>                                                                                                    |
| EtherCAT System: PRIOFINET40 System (100)                                                                                                    |                                                                                                    |
| Decko Nuelser 👔 IF addre   Decko Name   Ddar nuelser   Prinsser   Dagsonfo address   Inisia Inter.   She                                                                                                    | end Connect 001377<br>0 CONTRACTOR<br>0 CONTRACTOR |

Figure 9: CPU 315-2 PN/DP with EtherCAT system

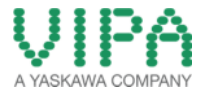

9. Insert all modules, which are right from the CPU in the standard bus, from the hardware catalog from slot 4 via *,Drag&Drop*<sup>4</sup>. In the 'How-To-Do' example, the following modules are used:

#### 2x **16DI/DO 16x24V/0,5A** (**6ES7 323-1BL00-0AA0**) (1x VIPA 323-1BH00, 1x VIPA 322-1BH60)

(Slot 4, Slot 5)

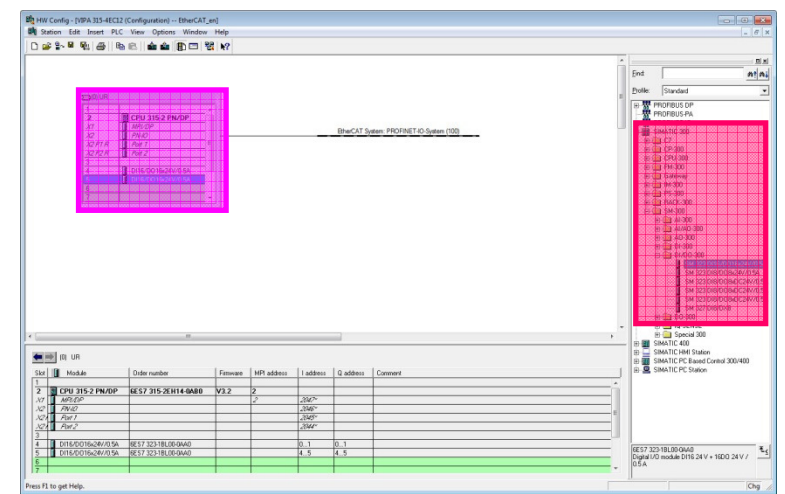

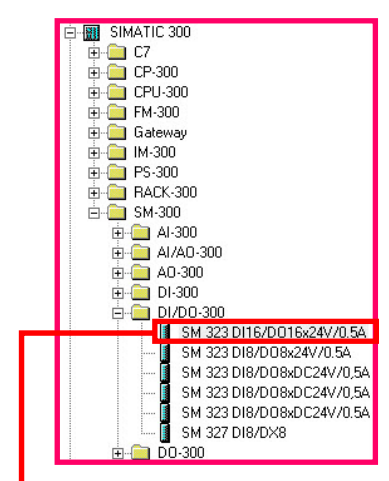

Figure 10: Parameterization of the I/O modules of the 300-system

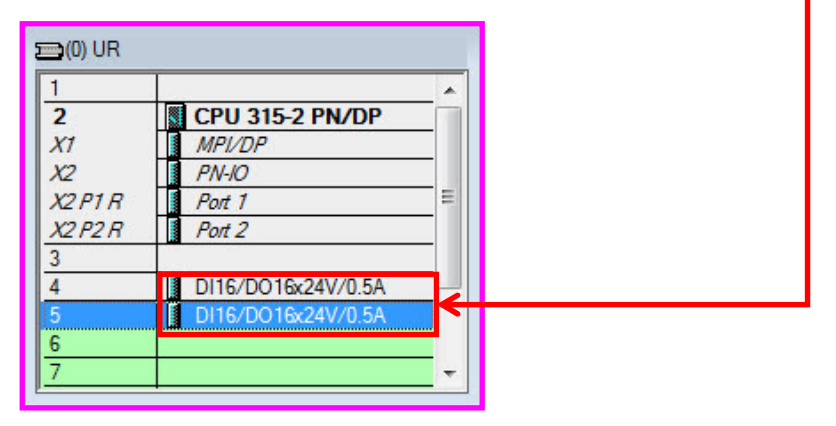

10. For the configuration of the Ethernet-PG/OP-channel of the **VIPA CPU 315-4EC12** select the folder ,*SIMATIC 300 -> CP-300 -> Industrial Ethernet -> CP 343-1 -> 6GK7 343-1EX11-0XE0'. Select CP343-1 (6GK7 343-1EX11-0XE0 V2.0)* and insert it into slot 6 of the 300 rack via ,*Drag&Drop'*. This CP is always configured as the first module (after the really plugged modules) in the standard bus.

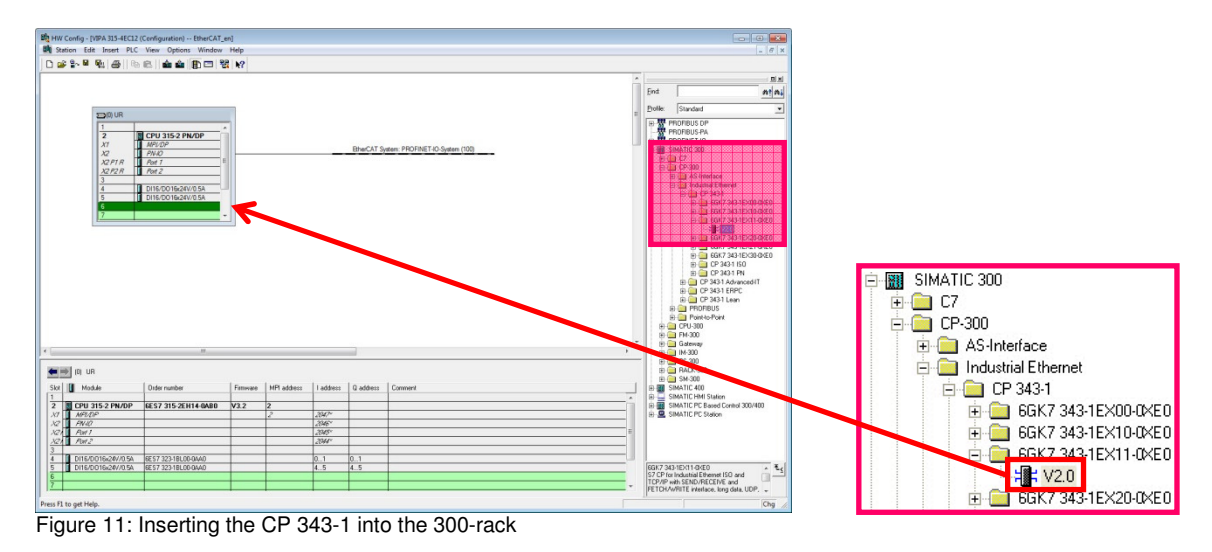

11. Now a dialogue windows opens, in which you can configure the Ethernet interface of the CP. Fill in the requested IP address and subnet mask of your CP (PG/OP channel)) into the dedicated fields. For the creation of a new Ethernet line, in this case for the PG/OP channel of the VIPA CPU, click on <New>.

| Set MAC address:                              | ress / use ISO protocol                    | If a subnet is selected,<br>the next available addresses are suggested. |
|-----------------------------------------------|--------------------------------------------|-------------------------------------------------------------------------|
| IP protocol is<br>IP address:<br>Subnet mask: | being used<br>192.168.1.1<br>255.255.255.0 | Gateway<br>© Do not use router<br>© Use router                          |
| Subnet:                                       | be                                         | Address:                                                                |
| EtherCAT System                               | 1                                          | Properties                                                              |

Figure 12: Parameterizing the PG/OG interface of the CPU via the CP 343-1

 IMPORTANT!!!
 Apply another subnet for the PG/OP interface, if you use the CPU and not your PC as EtherCAT master!

 Here in the 'How-To-Do' example, the IP address 192.168.1.1 is applied.

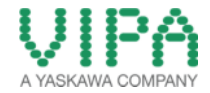

12. In the properties window you can name your Ethernet subnet. In this 'How-To-Do' example, the subnet is named "**PG/OG Interface**". Close both windows with <OK>.

| Name:                               | PG/OP Interface                                                |
|-------------------------------------|----------------------------------------------------------------|
| S7 subnet ID:                       | 00B3 - 0007                                                    |
| Project path:                       | \PG/OP Interface                                               |
| Storage location<br>of the project: | E:\04_Eigene_Dokumente\Projekte\01_How-To-Do\Erstellt\HTD_300S |
| Author:                             |                                                                |
| Date created:                       | 12/11/2013 10:36:24 AM                                         |
|                                     | 12/11/2013 10:36:24 AM                                         |
| Last modified:                      |                                                                |
| Last modified:<br>Comment:          |                                                                |
| Last modified:<br>Comment:          |                                                                |

Figure 13: Naming the subnet of the CP (PG/OG interface)

13. After successfully creating the Ethernet line you should see a CP 343-1 in the Slot 6 of the CPU 315-2 PN/DP.

|                                                                                                    | window                                                                                                    | mop              |                       |                                                                        |                       |                           |     |                                                                          |                                                                                                    |
|----------------------------------------------------------------------------------------------------|----------------------------------------------------------------------------------------------------|------------------|-----------------------|------------------------------------------------------------------------|-----------------------|---------------------------|-----|--------------------------------------------------------------------------|----------------------------------------------------------------------------------------------------|
|                                                                                                    | ) 🖻 💼 🏥 🖪 🖻                                                                                                    | 4 N?             |                       |                                                                        |                       |                           |     |                                                                          |                                                                                                    |
|                                                                                                    |                                                                                                    |                  |                       |                                                                        |                       |                           | -   |                                                                          |                                                                                                    |
|                                                                                                    |                                                                                                    |                  |                       |                                                                        |                       |                           |     | Ent                                                                      | <u> </u>                                                                                                    |
| 122 2123 2123 2023                                                                                                    | 000 100 100 100 100 100 100 100 100                                                                                                    | 1001             |                       |                                                                        |                       |                           |     | Profile:                                                                 | Standard                                                                                                    |
| 1                                                                                                    | CFU-31524FM/OP<br>##CP<br>7740<br>Awr 1<br>Awr 2<br>CFUEDO1626/054<br>CFUEDO1626/054<br>CFUEDO1626<br>CFUEDO1626<br>CFUEDO16 |                  |                       |                                                                        | Bhe/CAT Sy            | aten PIOIIN(TI-Ogeten 103 |     | B B B B B B B B B B B B B B B B B B B                                    | NOFIBUS DP<br>NOFIBUS PA<br>ROFNET IO<br>MATIC 200<br>C 73<br>C 73<br>C |
|                                                                                                    |                                                                                                    |                  |                       |                                                                        |                       |                           |     | 8<br>8<br>8<br>8                                                         | B GR7 20:102100     B GR7 20:102100     B GR7 20:102100     B G 7 20:102100     B G 7 20:1010     B G 7 20:1100     B G 7 20:1100     B G 7 20:1100     B G 7 20:1100     B G 7 20:1100     B G 7 20:1100     FH00BUS     FH00BUS                                                                                                    |
|                                                                                                    |                                                                                                    |                  |                       |                                                                        |                       |                           |     | 8<br>8<br>8<br>9<br>9<br>9                                               | B = 667 343 1521 64     B = 667 343 1521 64     B = 677 343 1520 64     B = 07 343 150 64     B = 07 343 164     B = 07 343 164     C 7 343 164     C 7 344     C 7 344     C 7 344                                                                                                    |
| [0] UR<br>Modułe                                                                                                    | 0.der nunder                                                                                                    | Familiare        | NPI address           | Laddress                                                               | Q address             | Conver                    | , - |                                                                          | 6 G67.241D2100<br>9 G67.241D2100<br>9 G67.241D3100<br>9 G7243100100<br>9 G7243100100<br>9 G7243100100<br>9 G724310000<br>9 G724310000<br>9 G7243000<br>1 64000<br>9 H4000<br>9 H40                                                                                                    |
| (I) UR<br>Mošak                                                                                                    | 0-der nunder<br>EE 57 315 32 M14-0M80                                                                                                    | Fimsae<br>V12    | HPI address           | Laddress                                                               | Q address             | Conner                    |     | 222<br>11.11.12.12.12.12.12.12.12.12.12.12.12.1                          |                                                                                                    |
| III UR III Hodde CPU 3152 PM/DP APPC/P                                                                                                    | 0.der number<br>66.57 315 28 1416 GABB                                                                                                    | Fittware<br>V3.2 | MPI address           | l address<br>2,8%/*                                                    | Q address             | Conver                    | , · | 11111<br>111111<br>1111111111111111111111111                             | b)         GG7.243 (b2140)           b)         GG7.243 (b2140)           b)         GG7.243 (b2140)           b)         GG7.243 (b2140)           b)         GG7.243 (b2140)           b)         GG7.243 (b2140)           b)         GG7.243 (b2140)           c)         GG7.243 (b2140)           c)         GG7.243 (b2140)           GG7.243 (b2140)         GG7.243 (b2140)                                                                                                    |
| (R) UR<br>Moduł<br>CPU 3152 PW/DP<br>ARC/CP<br>ARC/C                                                                                                    | 0.000 romber<br>46.57 315 20114 - 0480                                                                                                    | Fittware<br>V3.2 | HPI address<br>2<br>2 | 1 address<br>234/*<br>2346*                                            | Q address             | Conner                    | ,   | 0.00<br>0.00<br>0.00<br>0.00<br>0.00<br>0.00<br>0.00<br>0.0              | B G87.734162140     G87.734162140     G97.83162140     G97.83160340     G97.831160     G97.831160     G97.831169     G97.831169     G97.8311     G97.8311     G97.8311     G97.8311     G97.8311     G97.8311     G97.8311     G97.8311     G97.8311     G97.831     G97.831     G                                                                                                    |
| (1) UR<br>Module<br><b>CPU 135 2PU/DP</b><br><i>APEQP</i><br><i>APEQP</i><br><i>APEQP</i>                                                                                                    | 0 Older number<br>46 57 315 2014 6 0480                                                                                                    | Fimsae<br>V3.2   | HPI address<br>2<br>2 | 1 address<br>2,84/*<br>2,865*<br>2,365*                                | Q address             | Conner                    |     |                                                                          | B)         G67,734 (b2)+60           B)         G67,734 (b2)+60           B)         G67,234 (b2)+60           B)         G67,234 (b2)+60           B)         G72,324 (b2)+60           B)         G72,324 (b2)+60           B)         G72,324 (b2)+60           B)         G72,324 (b2)+60           B)         G72,324 (b2)+60           B)         G72,324 (b2)+60           B)         G72,324 (b2)+60           G74,300         G44500           G44500         G44500           S-M00         S4400           S-M00         S4400           S-M10,40 (b1)+60         S4400           MAILC 401 (b1)+60         S4400           MAILC 402 (b1)+70         S4400 (b1)+70                                                                                                    |
| IDLUR           Module           Module           Module           Module           Module           Module           Module           Module           Module           Module           Module           Module           Module           Module           Module           Module           Module | =<br>0.0er nueber<br>1657 315 2011 6 6480                                                                                                    | Finsae           | HPI address<br>2<br>2 | address<br>204/*<br>2045*<br>2045*<br>2045*                            | Q address             | Convert                   | ,   | 6 8 8 8<br>0 81 1 8 8 8 8 8 8<br>0 8 1 1 1 1 1 1 1 1 1 1 1 1 1 1 1 1 1 1 | EGR7 34 162140     EGR7 34 162140     EGR7 34 162140     EGR7 34 162140     EGR7 34 162140     EGR7 34 162140     EGR7 34 16214     EGR7 34 16214     EGR7 34 1621     EGR7 34 1621     EGR7 34 1621     EGR7 34 1621     EGR7 34 1621     EGR7 34 1621     EGR7 34 1621     EGR7 34 1621     EGR7 34 1621     EGR7 34 162     EGR7 34 162     EGR7 34     EGR7 34                                                                                                    |
| [0] UR           Module           CPU 315 2 PM/DP           Arth CP           Arth CP           Arth CP           Arth CP           Description                                                                                                    | 0 Uder number<br>10 Uder number<br>10 ST 21 ST 21 H 4 6ABB<br>10 ST 22 H 10 COMMON                                                                                                    | V12              | HPI address<br>2<br>2 | 1 address<br>204/*<br>2045*<br>2045*<br>2045*<br>2045*<br>2046*        | Q addess              | Conner                    |     | 8888<br>0811 8888<br>880 0 0 0 0 0 0 0 0 0 0 0 0 0 0 0                   | B (0.733) C2-00     B (0.733) C2-00     B (0.733) C2-00     B (0.733) C2-00     B (0.753) C2-00     B (0.753) C2-00     B (0.753) C2-00     B (0.753) C2-00     B (0.753) C2-00     C (0.753) C2-00     C                                                                                                    |
| IB         UB           Modular         Modular           AVE2 DP         AVE2 DP           AVE2 DP         AVE7           AVE7         AVE7           AVE7         DISCOSQUE/05A           DISCOSQUE/05A         DISCOSQUE/05A                                                                        | Oder nueber     K457 216 0.0040     K57 215 18.00400     K57 212 18.00400                                                                                                    | Fittware<br>V3.2 | HPI address<br>2<br>2 | 1 address<br>284/*<br>2845*<br>2845*<br>2845*<br>2845*<br>2845*<br>0.1 | Q address<br>01<br>45 | Conver                    | ,   | 1000<br>1000<br>1000<br>1000<br>1000<br>1000<br>1000<br>100              | B Gray 23 (2010)     Gray 23 (2010)     Gray 23 (2010)     Gray 23 (2010)     Gray 23 (100)     Gray 23 (100)     G                                                                                                    |

Figure 14: CPU 315-2 PN/DP with EtherCAT system and PG/OG interface (CP343-1)

|                   | 10000              |   |
|-------------------|--------------------|---|
| 2                 | CPU 315-2 PN/DP    |   |
| X7                | MPI/DP             |   |
| X2                | PN-IO              |   |
| X2 P1 R           | Port 1             | Ξ |
| X2 P2 R           | Port 2             |   |
| 3                 |                    | - |
| 5                 | DI16/DO16x24V/0.5A |   |
| X2 P2 R<br>3<br>1 | DI16/D016x24V/0.5A |   |

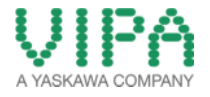

14. For the following steps the GSD file *EtherCAT.gsdml* must be installed in the hardware catalog. You can download a zip file containing the GSDML under the following link:

#### GSDML for the EtherCAT Master:

http://www.vipa.com/de/service-support/downloads/

Navigate in the 'HW Catalog' to the folder , PROFINET IO -> Additional Field Devices -> I/O -> VIPA EtherCAT System' and insert the object , EtherCAT Network' into the before added PROFINET line (EtherCAT line) via , Drag&Drop'.

| High HH Config-1(199A 313-HEC12(Configuration) EtherGAT_an)<br>→ Mig Station Life Insert PLC View Options Window Help                                                                                                    | - 0 <b>-</b>                                                                                                    |                                                                  |
|----------------------------------------------------------------------------------------------------|----------------------------------------------------------------------------------------------------|------------------------------------------------------------------|
| □ 📽 💱 🖉 🚳 📾 💼 🎰 🏛 🖿 🗔 🙀 😢                                                                                                    |                                                                                                    |                                                                  |
| 1         1000 000           2         1000 000 00000           2         1000 0000000           2         1000 0000000           3         1000 00000000           3         1000 00000000           3         1000 00000000           3         1000 00000000           1         1000 00000000                                                                                                    | Mile         Mile           Dotk         Fanded         Image: Control of the control of the co                                                                        | 中.鞭 PROFIBIIS DP                                                 |
|                                                                                                    | Banta Santa S | PROFINES PA<br>PROFINET IO<br>P Additional Field Devices         |
|                                                                                                    | -                                                                                                    |                                                                  |
| Image: State (Inclusion)         Description (abbrect)         Description (abbrect)         Convert           2         2         2         2         2         2         2         2         2         2         2         2         2         2         2         2         2         2         2         2         2         2         2         2         2         2         2         2         2         2         2         2         2         2         2         2         2         2         2         2         2         2         2         2         2         2         2         2         2         2         2         2         2         2         2         2         2         2         2         2         2         2         2         2         2         2         2         2         2         2         2         2         2         2         2         2         2         2         2         2         2         2         2         2         2         2         2         2         2         2         2         2         2         2         2         2         2         2         < | N-4772                                                                                                    | ⊕ Gateway<br>⊕ HMI<br>⊕ I/0<br>⊕ Network Components<br>⊕ Sensors |
| 1         -         -         -         -         -         -         -         -         -         -         -         -         -         -         -         -         -         -         -         -         -         -         -         -         -         -         -         -         -         -         -         -         -         -         -         -         -         -         -         -         -         -         -         -         -         -         -         -         -         -         -         -         -         -         -         -         -         -         -         -         -         -         -         -         -         -         -         -         -         -         -         -         -         -         -         -         -         -         -         -         -         -         -         -         -         -         -         -         -         -         -         -         -         -         -         -         -         -         -         -         -         -         -         -         -         -                                | VIPA<br>Vitual PROFINET. Device to corrigate the<br>VIPA EtherCAT Network (Cx000151 V002)                                                                                                    | ⊕     Switching devices     ⊡     SIMATIC 300                    |

Figure 15: Inserting the EtherCAT master system

16. Navigate in the 'HW Catalog' to the folder ,PROFINET IO -> Additional field Devices -> I/O -> VIPA EtherCAT System -> EtherCAT Network' and select your requested I/O area (for the communication with your EtherCAT slaves) and insert them via ,Drag&Drop' into the slots of the already parameterized EtherCAT system (beginning with slot 1). In this 'How-To-Do' example, the following modules are applied:

| 1x | In 128 byte  | (Slot 1) |
|----|--------------|----------|
| 1x | Out 128 byte | (Slot 2) |

[max. In 1024 byte possible] [max. Out 1024 byte possible]

| Intro Config - (1994) 32-61/23 (Configuration) - 1996-07. and       Intro Config - (1994) 32-61/23 (Configuration) - 1996-07. and       Intro Config - (1994) 32-61/23 (Configuration) - 1996-07. and       Intro Config - (1994) 32-61/23 (Config - 1996) - 1996-07. and       Intro Config - (1994) 32-61/23 (Config - 1996) - 1996-07. and       Intro Config - (1996) 32-61/23 (Config - 1996) - | BucCU Speen FROMUTO Speen (100)                                  |           |                                                                    |     |
|----------------------------------------------------------------------------------------------------|------------------------------------------------------------------|-----------|--------------------------------------------------------------------|-----|
| В (1) (100-00-02)         Паление         Паление                                                                                                    | AT communication                                                 | area      | •<br>•<br>•<br>•<br>•<br>•<br>•<br>•<br>•<br>•<br>•<br>•<br>•<br>• |     |
| (1) VIPA31×4EC12<br>Slot ■ Module<br>0 ■ VIP3137×4EC12<br>1 ■ In 128 byte<br>2 ■ Out 128 byte<br>3                                                                                                    | Order number         I address           31x4EC12         304431 | Q address |                                                                    | pag |

Januar 14

<sup>©</sup> by VIPA GmbH, Ohmstraße 4, 91074 Herzogenaurach, Deutschland Angaben ohne Gewähr, Änderungen und Irrtümer vorbehalten.

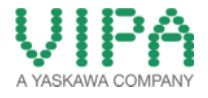

- 17. When you have finished, move to the menu ,*Station > save and compile*, or click on the symbol in the menu bar for compilation and saving of the configuration. This is necessary to make the parameterized hardware configuration available for the *SPEED7 EtherCAT Manager*.
- 18. Connect the PLC and your PC via Ethernet.

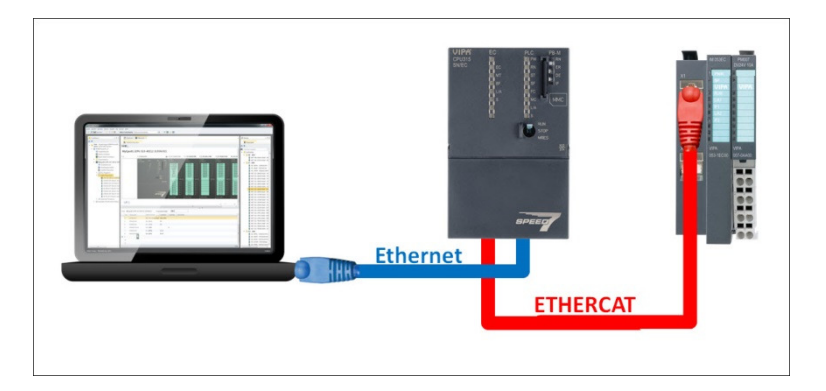

- 19. With the menu item <*PLC* -> *Download*> or with the symbol would for the etherCAT master system) into your PLC.
- 20. For the following steps the *SPEED7 EtherCAT Manager* must be installed, which can be downloaded under the following link:

#### EtherCAT Manager:

http://www.vipa.com/uploads/tx\_sbdownloader/EtherCATManager\_v1.0.85.459.zip

**Reference!** If there are problems with the installation of the SPEED7 EtherCAT Manager (Windows XP), you must at first install the following Windows Hotfix: <u>http://www.microsoft.com/en-us/download/details.aspx?id=8483</u>

21. Now open the **SPEED7 EtherCAT** Manager by right mouse click on the **VIPA31x-4EC12** station with the menu item <Start Device Tool -> SPEED7 EtherCAT Manager>

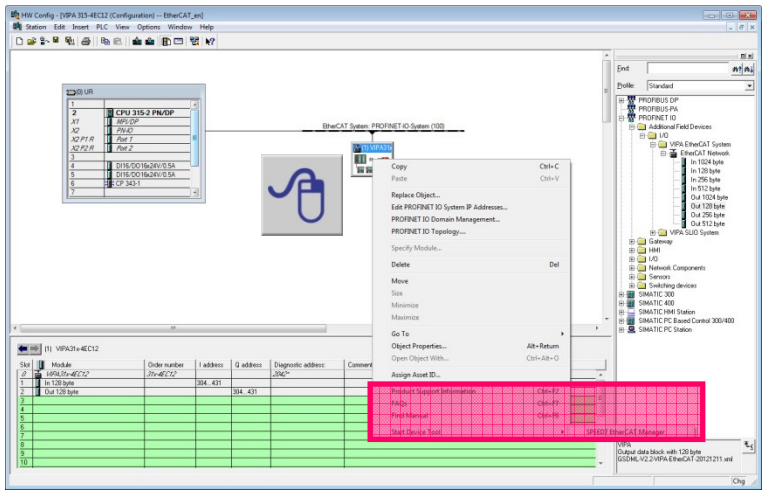

Figure 17: Opening of the SPEED7 EtherCAT Manager out of the HW Konfig

| Product Support Information<br>FAQs<br>Find Manual | Ctrl+F2<br>Ctrl+F7<br>Ctrl+F6 | =                       |     |
|----------------------------------------------------|-------------------------------|-------------------------|-----|
| Start Device Tool                                  | •                             | SPEED7 EtherCAT Manager | - U |

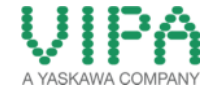

22. Please now follow the description from chapter 2.2 Configuration of the EtherCAT slave

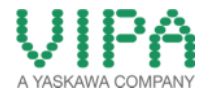

#### 2.2 Configuration of the EtherCAT Slave

(SPEED7 EtherCAT Manager / VIPA GmbH)

 If you have opened the SPEED7 EtherCAT Manager via the hardware configuration of the SIMATIC Manager from Siemens AG, you should see your configured CPU 315-2 PN/DP in the 'Project Explorer' window.

| SPEED7 EtherCAT Manager (CBFEF121-8533-4240-889A-8<br>File View Network Settings Help | 9F4DFDFE824)                             |                                                         |                                       |
|---------------------------------------------------------------------------------------|------------------------------------------|---------------------------------------------------------|---------------------------------------|
| Configuration Mode                                                                    |                                          |                                                         |                                       |
| Project Explorer                                                                      | Device Editor                            |                                                         |                                       |
| 8 CPU 315-2 PN/DP                                                                     | Master Process Image I/O Add             | hes Overview                                            |                                       |
|                                                                                       | General                                  |                                                         |                                       |
|                                                                                       | a la la la la la la la la la la la la la | C00015.3 00000                                          |                                       |
|                                                                                       | Cycle Time (us)                          | 32000                                                   |                                       |
|                                                                                       |                                          |                                                         |                                       |
|                                                                                       | Slaves connected to local syste          |                                                         |                                       |
|                                                                                       | Network Adapter                          | Programmienschnittstelle (Intel(R) Gigabit CT Desktop / | ldapter )                             |
| Project-Explorer                                                                      |                                          |                                                         | - feed                                |
|                                                                                       | Succession                               |                                                         |                                       |
|                                                                                       |                                          |                                                         |                                       |
|                                                                                       |                                          |                                                         |                                       |
|                                                                                       | Master-Instance                          | Desites Editory                                         | Select                                |
|                                                                                       |                                          | Device-Editor                                           |                                       |
|                                                                                       |                                          |                                                         |                                       |
|                                                                                       |                                          |                                                         |                                       |
|                                                                                       |                                          |                                                         |                                       |
| Sherit linfon 🗠 🕬 🖉 🖉 🖉 🖉 🖉 🖓 🕈                                                       | Messages of the terms of the terms of    |                                                         |                                       |
| Information                                                                           |                                          |                                                         |                                       |
| Name CPU 315-2 PN/DP                                                                  |                                          |                                                         |                                       |
| Description CPU 315-46Ct2                                                             |                                          | Outout                                                  |                                       |
| Vender I VIRA GripH                                                                   |                                          | Antbur                                                  |                                       |
| mormation                                                                             |                                          |                                                         |                                       |
|                                                                                       |                                          |                                                         |                                       |
|                                                                                       |                                          |                                                         | Statute & B. Martin CONITS   STANDARD |

Figure 18: Structure of the SPEED7 EtherCAT Manager

2. First, decide in the device selector whether you want to use your PC or a CPU as EtherCAT master.

#### a. PC as EtherCAT Master

Select your network adapter in the area ,*Slaves connected to local system*' and confirm your configuration with <Select>.

| Slaves connected to local | system                                                          |        | ] |
|---------------------------|-----------------------------------------------------------------|--------|---|
| Network Adapter           | Programmierschnittstelle (Intel(R) Gigabit CT Desktop Adapter ) |        | A |
|                           |                                                                 | Select |   |
| Figure 19: Select         | PC as EtherCAT master                                           |        |   |

#### b. CPU as EtherCAT Master (Used in the 'How-To-Do' example)

Select the IP address of your PG/OP interface applied in chapter 2.1 item 6 (in the 'How-To-Do' example: 192.168.1.1) and enter it into the dedicated field. Confirm your connection configuration with <Select>.

| Slaves connected to remo | ote system               |        |   |
|--------------------------|--------------------------|--------|---|
| IP Address               | 192.168.1.1              |        |   |
| Port                     | 6000                     |        |   |
| Master-Instance          | 0                        | Select | 2 |
| Figure 20: Select        | t CPU as EtherCAT Master |        | L |

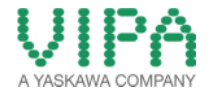

- 3. Now you have two possibilities to assign the EtherCAT slave to the CPU 315-2 PN/DP:
  - a. Search in the EtherCAT network (continue with item 4)
  - b. Append the EtherCAT slave to the master system (continue with item 6)
- 4. Search for "Slaves" in the EtherCAT network (Connection to the EtherCAT network exists!). Here click with the right mouse button on the CPU 315-2 PN/DP in the Project Explorer and select <Scan EtherCAT Network>.

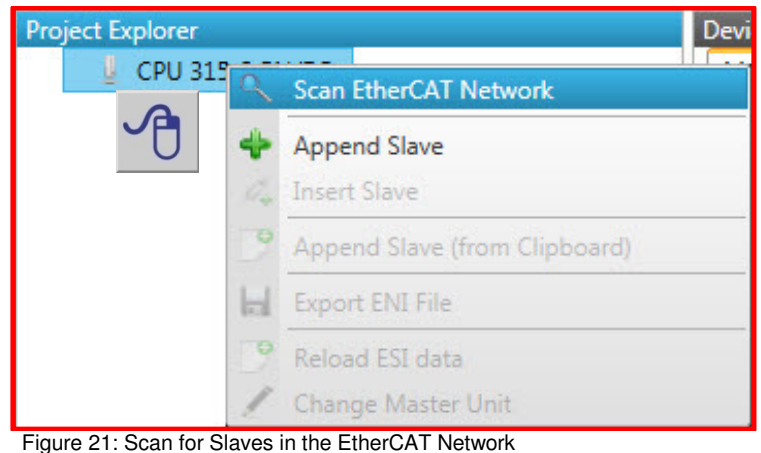

3......

- 5. Continue the description with **<u>item 11</u>**
- Configure your EtherCAT slave by hand. To do this click with the right mouse button on the CPU 315-2 PN/DP and select <Append Slave >.

| Project Explorer | De                                    |
|------------------|---------------------------------------|
| U CPU 315-2      | Scan EtherCAT Network                 |
| A 😽              | Append Slave                          |
| - U - O.4        | Insert Slave                          |
| 0                | Append Slave (from Clipboard)         |
| led.             | Export ENI File                       |
| 21               | Reload ESI data<br>Change Master Unit |

Figure 22: Append EtherCAT Slave to the EtherCAT Master System

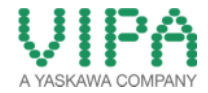

7. Now a window opens, in which you can select your EtherCAT slave. You have the possibility to configure several (identical) slaves at the same time. You can switch it in the input field "Number of Slaves". Confirm your selection with <OK>. In the 'How-To-Do' example the following EtherCAT slave is applied:

| Append EtherCAT Slave to     | o 'CPU 315-2 PN/DP'         |                                          | - D - X -       |
|------------------------------|-----------------------------|------------------------------------------|-----------------|
| Filter                       |                             |                                          |                 |
| Search                       |                             |                                          |                 |
| Vendors                      | [ALL VENDORS]               |                                          |                 |
| Show Hidden Slaves           |                             |                                          |                 |
| Connection                   |                             |                                          |                 |
| Connect at                   | PORT B Ethernet             |                                          |                 |
| Clause                       |                             |                                          |                 |
| Select a specific slave from | n the list and adjust the n | number of slaves.                        |                 |
| H HIWIN MIKROSY              | (STEM                       |                                          |                 |
| VIPA VIPA GmbH               |                             |                                          |                 |
| Buskopple                    | er                          |                                          |                 |
| VIPA 053-                    | 1EC00                       | VIPA 053-1EC00 EtherCAT Buskoppler (MDP) | 0x00000013 (19) |
| Yaskawa Electric             | Corporation                 |                                          |                 |
|                              |                             |                                          |                 |
|                              |                             |                                          |                 |
|                              |                             |                                          |                 |
|                              |                             |                                          |                 |
|                              |                             | 0                                        |                 |
|                              |                             |                                          |                 |
| Number of Slaves             | 1 🔹                         | ок                                       | Cancel          |
|                              | 11.4 - 202                  |                                          |                 |

1x VIPA 053-1EC00 EtherCAT Fieldbus coupler (MDP)

Figure 23: Selection of the EtherCAT Slave

8. To configure I/O modules to the SLIO head module just appended, click with the right mouse button on one of the SLIO head modules and select *Append Slave*.

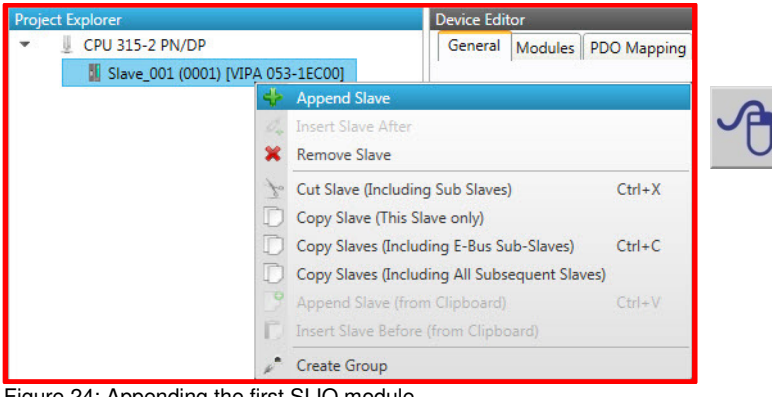

Insert ModuleRemove Module

Figure 24: Appending the first SLIO module

- 9. Now a window opens, in which you can select individual SLIO I/O modules. In this 'How-To-Do' example the following SLIO modules are applied:
  - 1x VIPA 022-1BF00, DO 8xDC 24V 0,5A
  - 1x VIPA 021-1BD00, DI 4xDC 24V
  - 8x VIPA 022-1BF00, DO 8xDC 24V 0,5A

| 4 Append Module to 'Slave  | _001 (0001) [VIPA 053-1EC00]' |    |        |
|----------------------------|-------------------------------|----|--------|
| Filter                     |                               |    |        |
| Search                     |                               |    |        |
| Vendors                    | UIPA VIPA GmbH                |    |        |
|                            |                               |    |        |
| Connection                 |                               |    |        |
| Connect at                 | Internal Bus / Backplane      |    |        |
| Modules                    |                               |    |        |
| Select Module for Slot Ass | ignment                       |    |        |
| VIPA VIPA GmbH             |                               |    |        |
| î SM 021 -                 | Digital Input Modules         |    |        |
| ► ↓ SM 022 -               | Digital Output Modules        |    |        |
| T SM 031 -                 | Analog Input Modules          |    |        |
| SM 032                     | Analog Output Modules         |    |        |
| SM 040 -                   | Communication Modules         |    |        |
| SM 050 -                   | Counter/ SSI Modules          |    |        |
|                            |                               |    |        |
|                            |                               |    |        |
|                            |                               |    |        |
|                            |                               | OK | Cancel |
|                            |                               |    |        |

Figure 25: Selection of the SLIO modules for the respective EtherCAT slave

- 10. Go back to step 8 and insert the remaining modules to the SLIO system.
- 11. When you have finished, first save your EtherCAT slave configuration *,file -> save* ' and afterwards terminate the SPEED7 EtherCAT Manager *,file-> Exit*'.

| SPEED7 EtherCAT Manager (CBFEF121-B533-424            | 40-889A-89F4DFDFE824) |                                                                                                    |               |
|-------------------------------------------------------|-----------------------|----------------------------------------------------------------------------------------------------|---------------|
| File View Network Settings Help                       |                       |                                                                                                    |               |
| Diagnosis                                             | s Mode                |                                                                                                    |               |
| 100 00 ESI MANA GERI IKA IKA IKA                      | Davisa Editor         |                                                                                                    | E             |
|                                                       | General Modules PDO N | Tapping Process Image 1/O Address Overview                                                              |               |
| <ul> <li>Slave_001 (0001) [VIPA 053-1EC00]</li> </ul> |                       |                                                                                                    |               |
| 4 001 : Terminals [022-18F00]                         | Address               |                                                                                                    |               |
| 1 002 : Terminals [022-18F00]                         | Station Address       | 1                                                                                                    |               |
| 1 003 : Terminals [022-18F00]                         | Information           |                                                                                                    |               |
| 4 004 : Terminals [022-18F00]                         | Name                  | Slave_001                                                                                               |               |
| 005 : Terminals [022-18F00]                           | Description           | VIPA 053-1EC00 EtherCAT Fieldbus coupler (MDP)                                                          |               |
| 1 006 : Terminals [022-18F00]                         | Vendor                | VIPA GmbH (0xAFFE / 45054)                                                                              |               |
| 1 008 - Terminals (022-18F00)                         | Product Code          | 0x531EC00 (87157760)                                                                                    |               |
| • 0001 TERMINE [012 10100]                            | Revision Number       | 0x13 (19)                                                                                               |               |
|                                                       | ESI File              | C-\Users\Public\Documents\VIPA GmbH\SPEED7 EtherCAT Manager\EtherCAT\EsiFiles\Vipa<br>053-1EC00 MDP.xml |               |
|                                                       | Topology              |                                                                                                    |               |
|                                                       | Port A, MII           | CPU 315-2 PN/DP                                                                                         |               |
|                                                       | Port D                | Not Available                                                                                           |               |
|                                                       | Port B, MII           | Not Connected                                                                                           |               |
| Classic View Flat View                                | Port C                | Not Available                                                                                           |               |
| Short Info                                            |                       |                                                                                                    | - 0           |
| Information                                           | Severity Time Mess    | age                                                                                                    |               |
| Name Slave_001                                        |                       |                                                                                                    | 1 Save Ctrl+S |
| Description VIPA 053-1EC00 EtherCAT Fit               | eldbus                |                                                                                                    |               |
| Vendor VIPA GmbH (0xAFFE / 45054)                     | 0                     |                                                                                                    | EST Manager   |
|                                                       |                       |                                                                                                    | ESI Wanager   |
|                                                       |                       |                                                                                                    |               |
| Natural Change 1                                      |                       | Control & B. Martin CONTROL                                                                             | Exit Alt+     |
| Networks: 1   Slaves: 1                               |                       | Status: • • Mode: CONHG                                                                                 |               |
| Figure 26: Save the l                                 | EtherCAT slave        | configuration                                                                                           | U             |

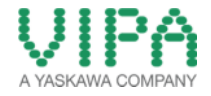

12. Now confirm saving and generating of the **SPEED7 EtherCAT Manager** data. Thereby system data blocks (SDB 4000 – SDB4004), in which the EtherCAT slave configuration data is logged, are created in **SIMATIC Manager** from Siemens AG.

| Save Project              |                  | <b>X</b>     |
|---------------------------|------------------|--------------|
| Project was changed. Do y | you want to save | the changes? |
|                           | Nein             | Abbrechen    |

Figure 27: saving and compiling of the configured data

13. Please follow now the description from chapter <u>2.3 Transfer configuration of the EtherCAT Slave</u> into the VIPA CPU 300S

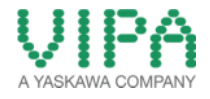

### 2.3 Transfer Configuration of the EtherCAT Slave into the VIPA CPU 300S (SIMATIC Manager / SIEMENS AG)

- 1. Go back to SIMATIC Manager from Siemens AG
- 2. If you open the system data in the folder ,System Data Blocks' of your configuration, you can see the SDBs 4000 until 4004, generated by the **SPEED7 EtherCAT Manager**.

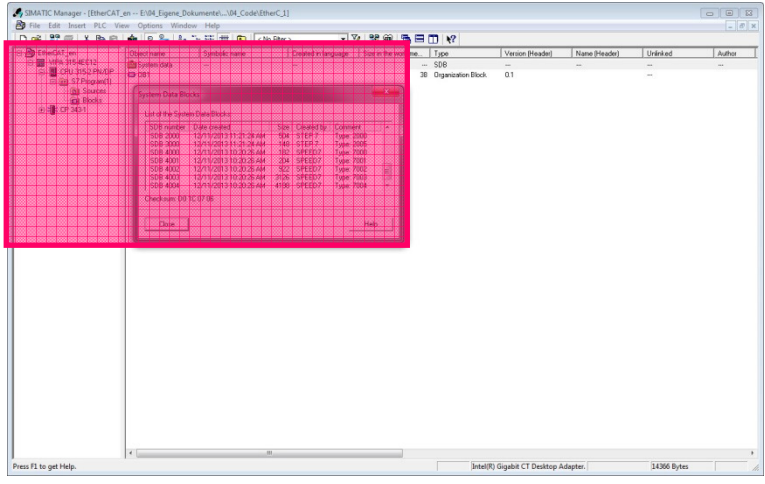

Figure 28: System Data blocks with the generated SDBs (4000 until 4004)

| ⊡- 🗃 EtherCAI_en   | l Obje | ct name              | bolic name             |      | Created in Iar | iguage Si                | ze in the wor |
|--------------------|--------|----------------------|------------------------|------|----------------|--------------------------|---------------|
| E WIPA 315-4EC12   | 🚔 Sj   | ystem data           | (2)                    |      |                |                          |               |
| E- CPU 315-2 PN/DP | U-U    | 81                   | <b>U</b>               |      |                |                          |               |
| ⊡ s7 Program[1]    | 6      |                      |                        | _    | _              | _                        |               |
| A Sources          | S      | ystem Data Blo       | ocks                   |      |                |                          |               |
| CP 343-1           |        | List of the Syste    | m Data Blocks:         |      |                |                          |               |
|                    |        | SDB number           | Date created           | Size | Created by     | Comment                  | A             |
|                    |        | SDB 2000             | 12/11/2013 11:21:24 AM | 504  | STEP 7         | Type: 2000               |               |
|                    |        | SDB 4000             | 12/11/2013 10:20:26 AM | 182  | SPEED7         | Type: 7000               |               |
|                    |        | SDB 4001             | 12/11/2013 10:20:26 AM | 204  | SPEED7         | Type: 7001               |               |
|                    |        | SDB 4002             | 12/11/2013 10:20:26 AM | 922  | SPEED7         | Type: 7002               | 3             |
| 3                  |        | SDB 4003<br>SDB 4004 | 12/11/2013 10:20:26 AM | 4198 | SPEED7         | Type: 7003<br>Type: 7004 | -             |
| A                  |        | Checksum: D0         | 1C 07 06               |      |                |                          |               |
|                    | X      | Close                |                        |      |                | н                        | elp           |

3. Mark the folder ,System Data' and either click the menu *<target system- > load>* or click on the symbol in the menu bar, to load the system data into the CPU.

**Reference:** For modifications of the EtherCAT-System, which have been executed with the *SPEED7 EtherCAT Manager*, the system data *ALWAYS* have to be reloaded into the CPU!

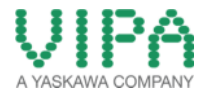

# 3 Revision History

### 3.1 Änderungen:

| DATUM      | ÄNDERUNGEN                           | BEARBEITER   |
|------------|--------------------------------------|--------------|
| 27.01.2014 |                                      | M. Dörnhöfer |
| 08.01.2014 | Übersetzungsüberprüfung durchgeführt | M. Dörnhöfer |
| 11.12.2013 | Erstellung Dokument                  | M. Dörnhöfer |
|            |                                      |              |
|            |                                      |              |